Aula 15: Word (parte 4)

Prof. Sérgio Montazzolli Silva smsilva@uel.br

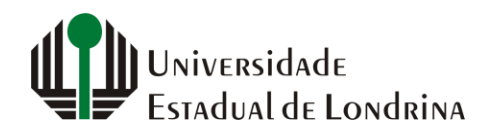

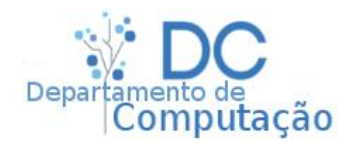

#### Nesta aula

- Criação de entradas bibliográficas
- Geração automática de índice bibliográfico
- Referenciação

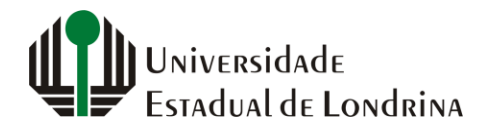

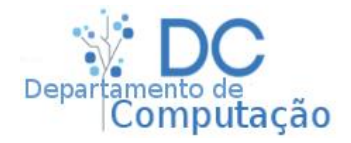

- Toda afirmação contida em livros / artigos / monografias deve ser devidamente referenciada
  - Ou seja, deve sempre haver uma referência curta a alguma entrada bibliográfica
- Geralmente os livros ou textos onde as afirmações foram extraídas são apresentados ao final de um capítulo (ou de todo o texto) em uma seção (ou capítulo) especial chamado de "Referências" ou "Bibliografia"

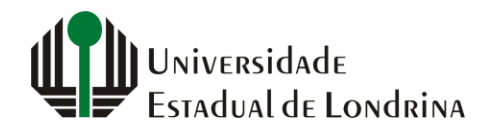

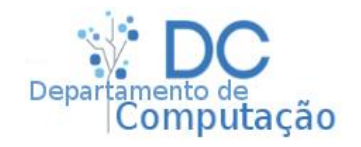

- Por exemplo:
  - No seu texto:

Apesar de vivermos em período moderno, com fácil acesso a muitas coisas, não somos mais felizes do que nossos ancestrais (Harari, 2015).

• E na bibliografia:

#### Bibliografia

Elrod, H., & Schild, M. (2016). O milagre da manhã. Ed. BestSeller.

Harari, Y. N. (2015). Sapiens - Uma Breve História da Humanidade (1 ed.). Ed. L&PM.

Sinek, & Simon. (2018). Comece pelo porquê: Como grandes líderes inspiram pessoas e equipes a agir. Ed. Sextante.

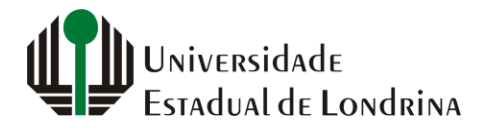

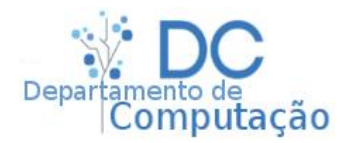

- O Word, por meio da aba de referências, permite a criação fácil de entradas bibliográficas
- Antes de inserir uma referência há algum livro, é preciso primeiro cadastra-lo no seu documento
- Para isso, acesse "Referências" -> "Citações de Bibliografia" -> "Gerenciar Fontes Bibliográficas"
- Irá aparecer a seguinte tela:

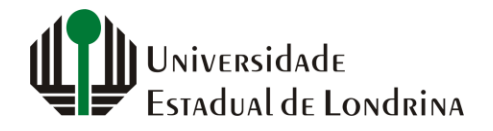

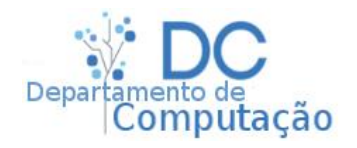

| Gerenciador de Fontes Bibliográficas ? ×                                                                                                    |                                                                                                    |  |  |
|----------------------------------------------------------------------------------------------------|----------------------------------------------------------------------------------------------------|--|--|
| Pesquisar:                                                                                                    | Classificar por Autor                                                                                                    |  |  |
| Eontes bibliográficas disponíveis em:<br>Lista Mestra<br>Elrod, Hal, Schild, Marcelo: O milagre da manhã (2016)<br>Harari, Yuval N; Sapiens - Uma Breve História da Humanidade (2015)<br>Sinek, Simon; Comece pelo porquê: Como grandes líderes inspiram pes: | Lista Atual<br>⊆opiar -><br>Elrod, Hal, Schild, Marcelo; O milagre da manhã (2016)<br>✓ Harari, Yuval N; Sapiens - Uma Breve História da Humanidade (2015)<br>Sinek, Simon; Comece pelo porquê: Como grandes líderes inspiram pr<br>Editar<br>Nova |  |  |
|                                                                                                    | <ul> <li>fonte bibliográfica citada</li> <li>espaço reservado para a fonte bibliográfica</li> </ul>                                                                                                    |  |  |
| Visualizar (APA):                                                                                                    |                                                                                                    |  |  |
| Citação: (Elrod & Schild, 2016)<br>Entrada de Bibliografia:<br>Elrod. H., & Schild. M. (2016). <i>O milagre da manhã</i> . Ed. BestSeller.                                                                                                    | ^                                                                                                    |  |  |
|                                                                                                    | ~                                                                                                    |  |  |
|                                                                                                    | Fechar                                                                                                    |  |  |

- A Lista Mestra indica todas as fontes que você já cadastrou no seu PC
- E a Lista Atual apresenta apenas as fontes que estão no documento

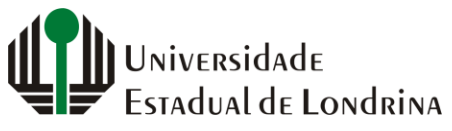

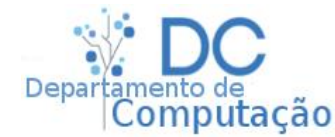

• Para adicionar uma nova entrada, clique em "Nova..." e preencha a tela que irá aparecer:

| Criar Fonte Bibliográfica                                                                    | ? ×      |  |
|----------------------------------------------------------------------------------------------|----------|--|
| Tipo de <u>F</u> onte Bibliográfica Livro                                                    |          |  |
| Autor Autor Corporativo                                                                      | Editar   |  |
| Título       Ano       Cidade       Editora                                                  |          |  |
| Mostrar <u>T</u> odos os Campos de Bibliografia<br>Nome da <u>m</u> arca<br>EspaçoReservado1 | Cancelar |  |

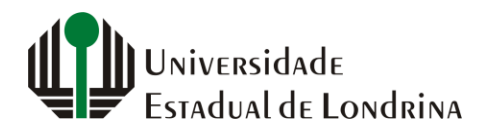

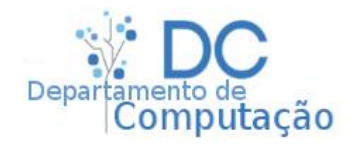

- Veja que existem vários campos para digitação de acordo com o tipo de entrada bibliográfica
- O tipo de entrada é definido no menu na parte superior da tela
- Inicialmente já ficam disponíveis os principais campos do tipo selecionado
- No caso de livro, são: Autor, Título, Ano, Cidade e Editora
- Porém, podemos clicar em "Mostrar todos os campos de bibliografia" para expandir

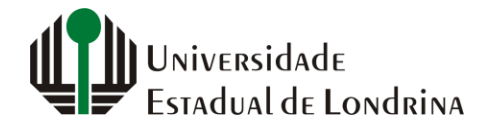

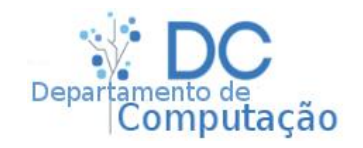

| Criar Fonte Bibliográfica                                                             | ? ×             |
|---------------------------------------------------------------------------------------|-----------------|
| Tipo de <u>F</u> onte Bibliográfica Livro                                             |                 |
| Autor Autor Corporativo                                                               | Editar          |
| Título Ano Cidade Editora                                                             |                 |
| Mostrar Iodos os Campos de Bibliografia<br>Nome da <u>m</u> arca<br>EspaçoReservado1  | Cancelar        |
| <ul> <li>fonte bibliográfica citada</li> <li>espaço reservado para a fonte</li> </ul> | e bibliográfica |
| Schild, 2016)                                                                         |                 |
| grafia:                                                                               |                 |

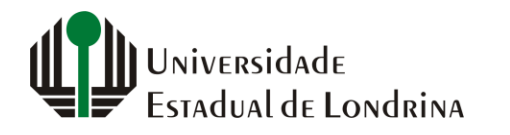

Departamento de Computação

- Outros tipos
  - Artigo de Revista

|                                                 | Criar Fonte Bibliográfica | ? ×      |  |
|-------------------------------------------------|---------------------------|----------|--|
| Tipo de <u>F</u> onte Bibliográfi               | ca Artigo de Revista 🗸    |          |  |
| Autor                                           |                           | Editar   |  |
|                                                 | Autor Corporativo         |          |  |
| Título                                          |                           |          |  |
| Nome da Revista                                 |                           |          |  |
| Ano                                             |                           |          |  |
| Páginas                                         |                           |          |  |
| Mostrar <u>T</u> odos os Campos de Bibliografia |                           |          |  |
| Nome da <u>m</u> arca<br>EspaçoReservado1       | ОК                        | Cancelar |  |

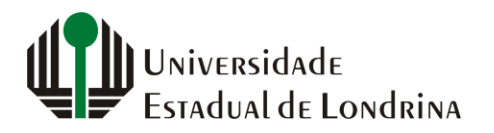

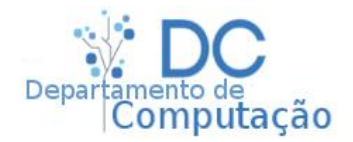

- Outros tipos
  - Site

| · Sile                                    |                                                                     | data de acesso! Clique |  |  |  |
|-------------------------------------------|---------------------------------------------------------------------|------------------------|--|--|--|
|                                           | em "Mostrar Todos os<br>Campos de Bibliografia"<br>para fazer isso. |                        |  |  |  |
| Tipo de <u>F</u> onte Bibliográfica Site  |                                                                     |                        |  |  |  |
| Autor                                     |                                                                     | Editar                 |  |  |  |
|                                           | Autor Corporativo                                                   |                        |  |  |  |
| Nome da Página da Web                     |                                                                     |                        |  |  |  |
| Nome do Site                              |                                                                     |                        |  |  |  |
| Ano                                       |                                                                     |                        |  |  |  |
| Mês                                       |                                                                     |                        |  |  |  |
| Dia                                       |                                                                     |                        |  |  |  |
| URL                                       |                                                                     |                        |  |  |  |
| Mostrar Todos os Campos de Bibliografia   |                                                                     |                        |  |  |  |
| Nome da <u>m</u> arca<br>EspaçoReservado1 |                                                                     | OK Cancelar            |  |  |  |

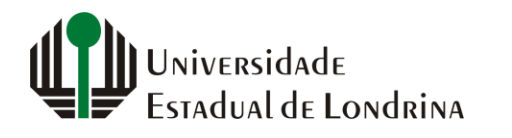

sergiomsilva.com/aulas/automacao

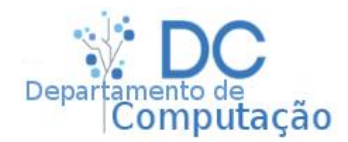

Ao referenciar sites é

fundamental informar a

- Para criar sua seção bibliográfica, posicione o cursor onde ela deve ser gerada
- Vá em "Referências" -> "Citações e Bibliografia" -> "Bibliografia", e selecione uma das opções

disponíveis

| ()<br>Inserir<br>Citação ~ | Gerenciar Fontes Bibliográficas                                                                                                    | Inserir<br>Legenda | Inserir Índice de Ilustra<br>[1] Atualizar Tabela<br>[-] Referência Cruzada |  |
|----------------------------|----------------------------------------------------------------------------------------------------|--------------------|-----------------------------------------------------------------------------|--|
|                            | Interno                                                                                                    |                    |                                                                             |  |
| 1 • 5 •                    | 5 · Bibliografia                                                                                                    |                    |                                                                             |  |
|                            | Bibliografia<br>Cunha, G. (2003). <i>Citações e Referências</i> . Nova York: Contoso Press.<br>Girbal, J. P. (2006). <i>Como Escrever Bibliografias</i> . Chicago: Adventure Works Press.<br>Haas, J. (2005). <i>Criando uma Publicação Formal</i> . Boston: Proseware, Inc. |                    |                                                                             |  |

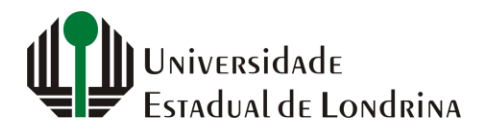

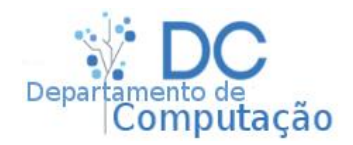

 Sempre que uma nova fonte bibliográfica for criada, clique na seção de bibliografia gerada, e selecione "Atualizar Citações de Bibliografia"

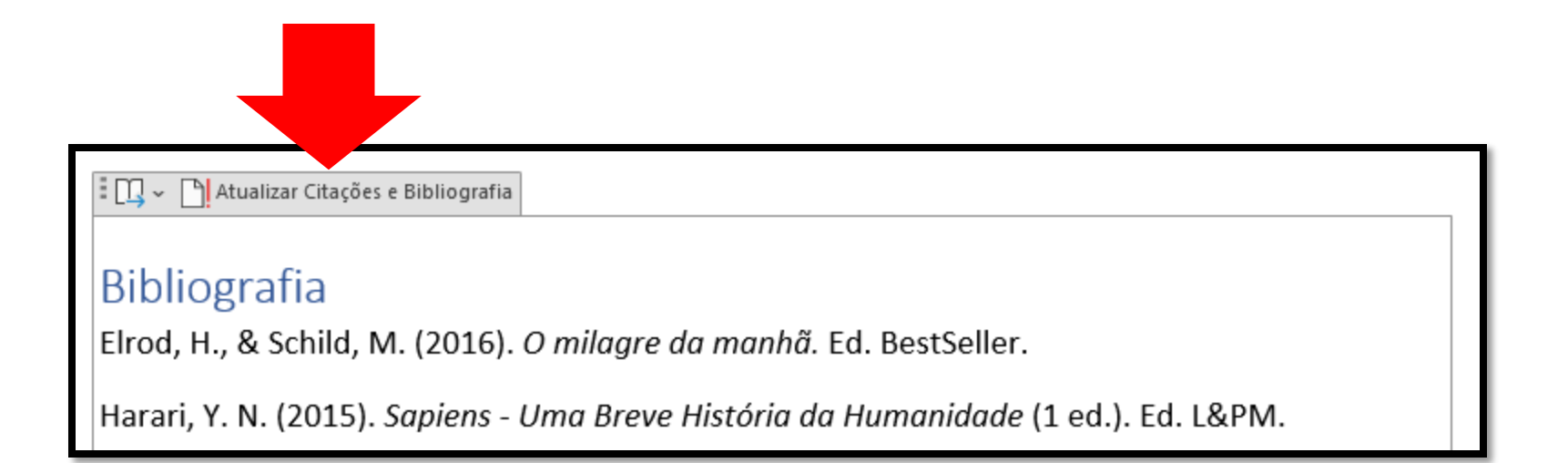

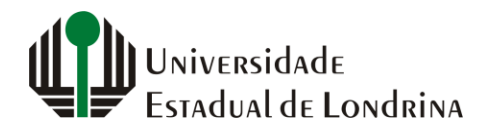

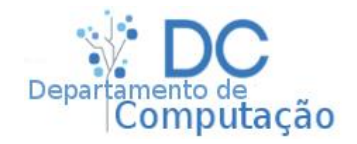

# Referenciação

 Para referenciar uma fonte bibliográfica no seu texto, utilize a opção "Inserir Citação", e selecione a fonte que deve ser referenciada

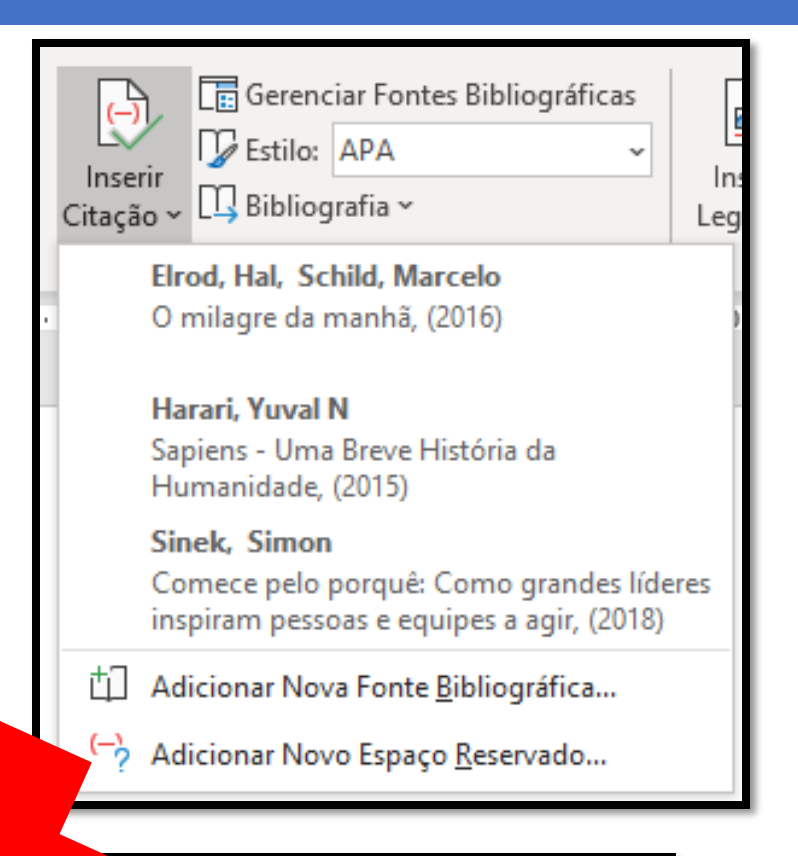

Apesar de vivermos em período moderno, com fácil acesso a muitas coisas, não somos mais

felizes do que nossos ancestra 🗓 (Harari, 2015).

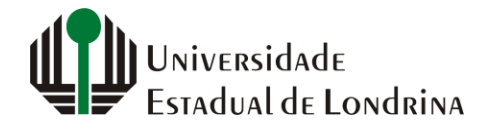

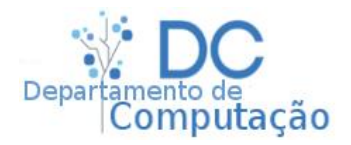

#### Exercício

- Procure na internet, em sites como Amazon e Americanas, 5 livros relacionados ao curso de Secretariado Executivo
- Utilize as informações sobre eles, dadas pelo site, para criar suas respectivas entradas bibliográficas
- Depois, gere a seção de "Bibliografia" de forma automática
- Crie um pequeno paragrafo de texto para cada livro. Cada parágrafo deve resumir brevemente conteúdo do livro, e referencia-lo

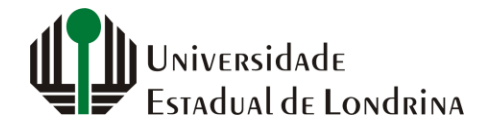

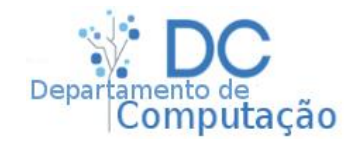